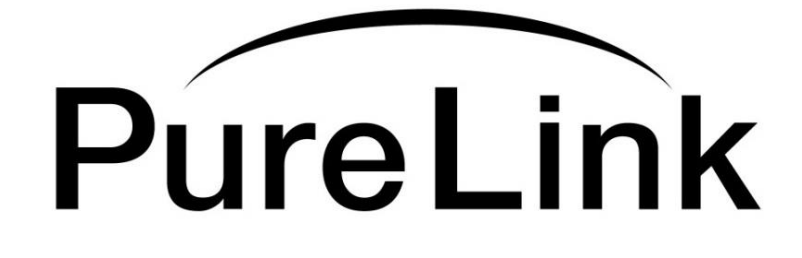

# HDG 2.0 Owner's Manual

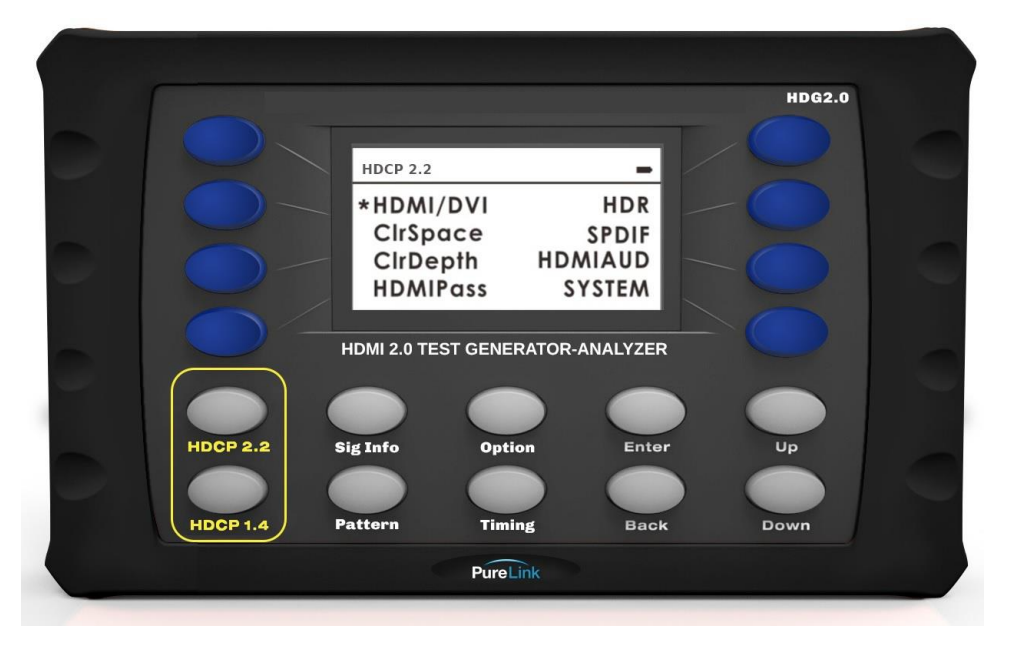

# Hand-Held HDMI 2.0 Ultra HD/4K HDR, HDCP 2.2, CEC

Test Pattern Generator & Analyzer

# PureLink<sup>™</sup>

535 East Crescent Avenue Ramsey, NJ 07446 USA Tel: +1.201.488.3232 Fax: +1.201.621.6118 E-mail: <u>sales@purelinkav.com</u> <u>www.purelinkav.com</u>

For order support, please contact your local dealer. For technical support, please contact us at <a href="mailto:support@purelinkav.com">support@purelinkav.com</a>

# TABLE OF CONTENTS

# Chapter 1. Product Overview, Operation & Specification

| 1.1 Safety Precautions       |            | 3 |
|------------------------------|------------|---|
| 1.2 What's in the Box        |            | 4 |
| 1.3 Product Introduction     |            | 4 |
| 1.4 Features                 |            | 4 |
| 1.5 Product View and Connect | tion Ports | 5 |
| 1.6 Product Specification    |            | 5 |

## Chapter 2. Operational Menu Guide

| 2.1 Sig Info    |                    | <br>7  |
|-----------------|--------------------|--------|
| 2.2 Option      |                    | <br>17 |
| 2.3 Pattern     |                    | <br>21 |
| 2.4 Timing List |                    | <br>22 |
| 2.5 General HD  | MI Troubleshooting | <br>23 |

## Chapter 3. Additional Information

| 3.1 Manufacturer's Warrar | nty (3-Year) | <br>26 |
|---------------------------|--------------|--------|
| 3.2 Customer Service      |              | <br>26 |

| Manual version | Release date |
|----------------|--------------|
| 1.0            | 4/12/2017    |

### Chapter 1. Introduction

#### 1.1 Safety Precautions

- All safety instructions should be read and understood before the unit is operated.
- The owner's manual and safety instructions should be retained for future reference.
- Unplug this unit from the wall outlet before cleaning. Do not use liquid or aerosol cleaners. Use a damp cloth only.
- Keep away from wet, magnetic, and flammable surfaces or substances.
- Always use the correct power supply (indicated on the product label) when operating this unit.
- This unit may be equipped with a 3 wire grounding-type plug a plug having a third (grounding) pin. This pin will only fit in to a grounding type power outlet. If you are unable to insert the plug in to the outlet, contact your electrician to replace your obsolete outlet.
- Air vents should be kept clean and unobstructed at all times.
- Please refrain from using frayed power cords and damaged wall outlets.
- Do not place any heavy objects or equipment on top of the unit.

If you experience any malfunctioning of product or have any question as to operation of the product, please contact our customer service center.

PureLink<sup>™</sup> Tel: 201.488.3232 Email: support@purelinkav.com

#### 1.2 What's in the Box

Please make sure all of the following items are included in the package:

- 1 x HDG 2.0
- 1 x 5V/2A Power adapter
- 1 x 3.5mm to DB serial cable adapter
- 1 x Hard Carrying Case
- 1 x User manual

#### **1.3 Product Introduction**

The PureLink HDG 2.0 is a battery powered, professional quality performance portable multimedia generator that enables you to conduct pre-installation check, on-site verification testing, and calibration of your audio and video systems.

HDG 2.0 is also able to analyze HDMI signal in a full range of resolutions up to 4K@60Hz (4:4:4). The unit assists users in validating the capabilities and proper operation of the source devices.

Two in one HDG 2.0 is your best companion for AV system troubleshooting, signal verification and system commissioning.

#### 1.4 Features

Battery powered for portability.

Device is powered via internal battery or externally via an AC charger.

- HDMI 2.0 Ultra HD/4K 50/60Hz 4:4:4 color format support
- Signal Path Analysis Source and sink up to 18G HDMI signals
- HDR (High Dynamic Range) testing & analysis
- Three HDCP output option (HDCP 2.2, 1.4, and None)
- CEC compliance testing
- Analysis & Emulation of EDID data
- 55 Video resolutions and 31 patterns
- Various color space testing (RGB/YCbCr444/YCbCr422/YCbCr420)
- Various color depth testing (24, 30, and 36 bit per pixel)
- External digital audio input & output
- BT2020 color representation
- Supports Dolby TrueHD, Dolby Digital Plus and DTS-HD Master Audio plus LPCM (up to 192kHz)
- DVI and DisplayPort support via HDMI ports with adapters (sold separately)

#### 1.5 Product View and Connection Ports

#### Front Panel

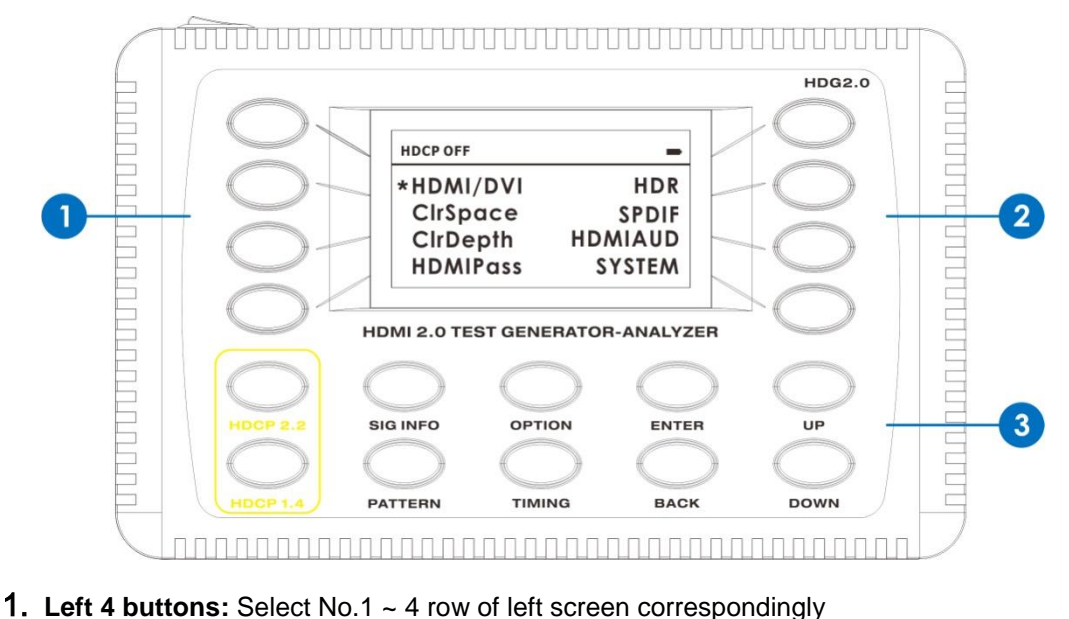

- **2. Right 4 buttons:** Select No.1 ~ 4 row of right screen correspondingly
- 3. Function buttons: HDCP 2.2: Enable HDCP 2.2 or No HDCP HDCP 1.4: Enable HDCP 1.4 or No HDCP) Sig Info: HDMI signal analyzing status Option: Parameter setting (HDMI mode, color space, color depth, HDMI bypass, HDR, SPDIF, HDMI audio and system)
  Pattern: Pattern menu selection Timing: Output timing menu selection Enter: Press to enter menu or confirm operation Back: Go back or Exit menu Up/Down: Scroll pages under pattern and timing menu.

### Top Panel

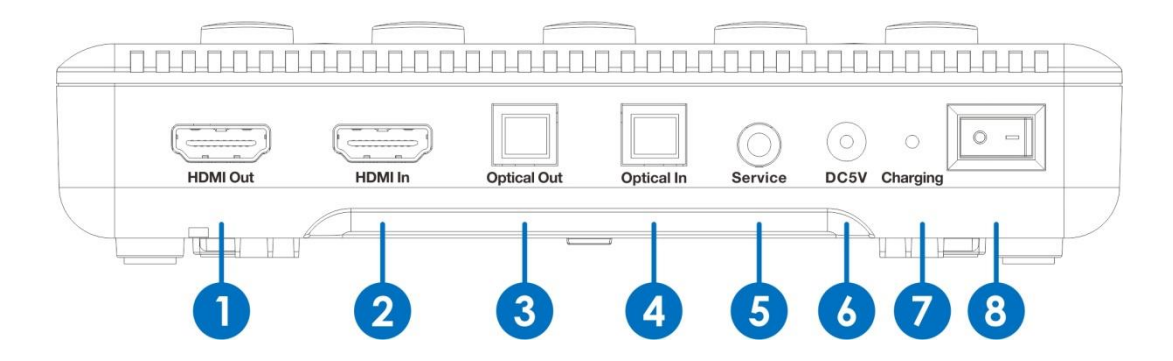

- 1. HDMI Out: Connect to a HDMI display device such as TV or monitor
- 2. HDMI In: Connect to a HDMI source device such as Blu ray player
- 3. Optical Out: Connect to an audio receiver device such as audio amplifier

- 4. Optical In: Connect to an audio source device such as Blu ray player.
- 5. Service: Connect to PC RS-232 port via a 3.5mm to DB9 (Female) serial cable adapter.
- 6. DC 5V: Connect the 5V/2A adaptor in box to AC wall outlet for power charging
- 7. Charging: Battery charging indicator
- 8. ON/OFF Switch: Power on/off switch

#### **1.6 Technical Specification**

| Technical           |                                                              |  |  |  |  |
|---------------------|--------------------------------------------------------------|--|--|--|--|
| HDMI Compliance     | HDMI 2.0b                                                    |  |  |  |  |
| HDCP Compliance     | HDCP 2.2                                                     |  |  |  |  |
| Video Bandwidth     | 18 Gbps                                                      |  |  |  |  |
| Video Resolutions   | up to 4K@50/60Hz (YUV4:4:4)                                  |  |  |  |  |
| Color Space         | RGB, YCbCr 4:4:4, YCbCr 4:2:2                                |  |  |  |  |
| Color Depth         | 8-bit, 10-bit, 12-bit                                        |  |  |  |  |
|                     | Internal: LPCM 2CH, 48kHz, 16bits                            |  |  |  |  |
|                     | External SPDIF: LPCM 2/5.1CH, Dolby Digital, DTS 5.1         |  |  |  |  |
| HDMI Audio Formats  | HDMI Pass-through: LPCM 2/5.1/7.1CH, Dolby Digital, DTS 5.1, |  |  |  |  |
|                     | Dolby Digital+, Dolby TrueHD, DTS-HD Master Audio, Dolby     |  |  |  |  |
|                     | Atmos, DTS:X                                                 |  |  |  |  |
|                     | Human body model — ±8kV (air-gap discharge) & ±4kV (contact  |  |  |  |  |
| ESD Protection      | discharge)                                                   |  |  |  |  |
| Connections         |                                                              |  |  |  |  |
|                     | 1x HDMI Type A [19-pin female]                               |  |  |  |  |
| Inputs              | 1x SPDIF In [Optical]                                        |  |  |  |  |
|                     | 1x RS-232 [3.5mm Mini-jack]                                  |  |  |  |  |
| Outputo             | 1x HDMI Type A [19-pin female]                               |  |  |  |  |
| Outputs             | 1x SPDIF Out [Optical]                                       |  |  |  |  |
| Mechanical          |                                                              |  |  |  |  |
| Dimensions (WxDxH)  | 6.5" x 4.1" x 1.5" (165 x 103 x 37.4mm)                      |  |  |  |  |
| Weight              | 1 lbs (0.36 kg)                                              |  |  |  |  |
| Power Supply        | Input: AC100 - 240V 50/60Hz                                  |  |  |  |  |
|                     | Output: DC 5V/2A (US/EU standards, CE/FCC/UL certified)      |  |  |  |  |
| Power Consumption   | 2.5W                                                         |  |  |  |  |
| Operation           | 22 104°E / 0 40°C                                            |  |  |  |  |
| Temperature         | 32 - 104 F / 0 - 40 C                                        |  |  |  |  |
| Storage temperature | -4 - 140°F / -20 - 60°C                                      |  |  |  |  |
| Relative Humidity   | 20 - 90% RH (no condensation)                                |  |  |  |  |

#### Chapter 2. Operation Menu Guide

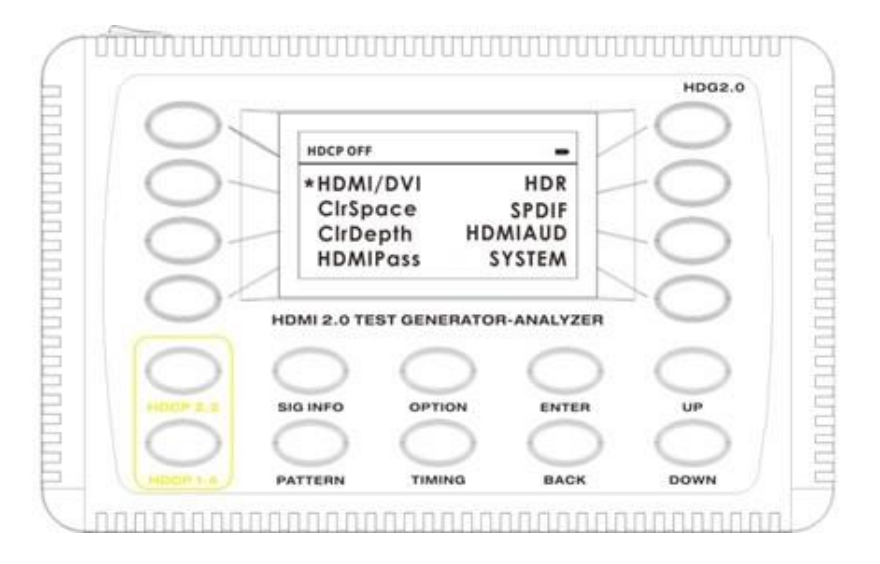

There are total 18 buttons on HDG 2.0 and this section will go over each button's function and usage.

- Left 4 buttons: Select No.1 ~ 4 row of left screen correspondingly
- Right 4 buttons: Select No.1 ~ 4 row of right screen correspondingly
- Function buttons:
  - HDCP 2.2: Enable HDCP 2.2 or No HDCP

HDCP 1.4: Enable HDCP 1.4 or No HDCP)

Sig Info: HDMI signal analyzing status

Option: Parameter setting (HDMI mode, color space, color depth, HDMI bypass, HDR, SPDIF, HDMI audio and system)

- Pattern: Pattern menu selection
- Timing: Output timing menu selection
- Enter: Press to enter menu or confirm operation
- Back: Go back or Exit menu
- Up/Down: Scroll pages under pattern and timing menu

#### 2.1 Sig Info – Initial menu

Powering on the device will bring to the Sig info menu.

| HDCP OFF |       |
|----------|-------|
| *TxEDID  | RxFMT |
| TxFMT    | RxPKT |
| TxPKT    | RxAUD |
| TxAUD    | CEC   |

Tx EDID: Press Left no.1 button for Tx EDID.

It analyzes HDMI output connected downstream device's EDID, typically display, and display on the screen. Press Left no.1 button to scroll pages.

| EDID                                               | Data                                                                                            | а:                                                                     |                                                                                                    |                                                                        |                                                            |                  |                                         |                                                 |    |    |    |    |    |    |    |    |                                |                   |
|----------------------------------------------------|-------------------------------------------------------------------------------------------------|------------------------------------------------------------------------|----------------------------------------------------------------------------------------------------|------------------------------------------------------------------------|------------------------------------------------------------|------------------|-----------------------------------------|-------------------------------------------------|----|----|----|----|----|----|----|----|--------------------------------|-------------------|
| 00:                                                | 00                                                                                              | FF                                                                     | FF                                                                                                    | FF                                                                     | FF                                                         | FF               | FF                                      | 00                                              | 20 | A3 | 30 | 00 | 01 | 00 | 00 | 00 |                                |                   |
| 10:                                                | 23                                                                                              | 14                                                                     | 01                                                                                                    | 03                                                                     | 80                                                         | 73               | 41                                      | 78                                              | ØA | CF | 74 | A3 | 57 | 4C | BØ | 23 |                                |                   |
| 20:                                                | 09                                                                                              | 48                                                                     | 4C                                                                                                    | 21                                                                     | 08                                                         | 00               | 81                                      | CØ                                              | 81 | 40 | 81 | 80 | 01 | 01 | 01 | 01 |                                |                   |
| 30:                                                | 01                                                                                              | 01                                                                     | 01                                                                                                    | 01                                                                     | 01                                                         | 01               | 02                                      | 3A                                              | 80 | 18 | 71 | 38 | 2D | 40 | 58 | 2C |                                |                   |
| 40:                                                | 45                                                                                              | 00                                                                     | 80                                                                                                    | 88                                                                     | 42                                                         | 00               | 00                                      | 1E                                              | 1B | 21 | 50 | AØ | 51 | 00 | 1E | 30 |                                |                   |
| 50:                                                | 48                                                                                              | 88                                                                     | 35                                                                                                    | 00                                                                     | 44                                                         | 4A               | 21                                      | 00                                              | 00 | 1C | 00 | 00 | 00 | FC | 00 | 48 |                                |                   |
| 60:                                                | 44                                                                                              | 4D                                                                     | 49                                                                                                    | 20                                                                     | 20                                                         | 20               | ØA                                      | 20                                              | 20 | 20 | 20 | 20 | 00 | 00 | 00 | FD |                                |                   |
| 70:                                                | 00                                                                                              | 32                                                                     | 4B                                                                                                    | ØF                                                                     | 45                                                         | ØF               | 00                                      | ØA                                              | 20 | 20 | 20 | 20 | 20 | 20 | 01 | 6C |                                |                   |
| 80:                                                | 02                                                                                              | 03                                                                     | 29                                                                                                    | 71                                                                     | 48                                                         | 01               | 02                                      | 04                                              | 05 | 90 | 14 | 1F | 11 | 20 | 21 | 22 |                                |                   |
| 90:                                                | 23                                                                                              | 89                                                                     | 87                                                                                                    | 07                                                                     | 83                                                         | 01               | 88                                      | 00                                              | 70 | 83 | ac | 60 | 10 | 88 | 38 | 30 |                                |                   |
| 40.                                                | 20                                                                                              | 40                                                                     | 82                                                                                                    | 01                                                                     | 02                                                         | 03               | 00                                      | 01                                              | 41 | 01 | 10 | 80 | Da | 72 | 10 | 16 |                                |                   |
| BO.                                                | 20                                                                                              | 10                                                                     | 30                                                                                                    | 35                                                                     | 00                                                         | CA               | OF                                      | 21                                              | 00 | 00 | 05 | 01 | 10 | 00 | 10 | 71 |                                |                   |
| co.                                                | 10                                                                                              | 16                                                                     | 20                                                                                                    | 20                                                                     | 20                                                         | 25               | 00                                      | 64                                              | OF | 31 | 90 | 00 | 0E | 01 | 10 | 00 |                                |                   |
| DO.                                                | 70                                                                                              | 10<br>E1                                                               | 20                                                                                                    | 10                                                                     | 20                                                         | 65               | 20                                      | EE                                              | 00 | 64 | OF | 21 | 90 | 00 | 10 | 00 |                                |                   |
| 50.                                                | 00                                                                                              | 21                                                                     | 00                                                                                                    | TE                                                                     | 20                                                         | OE               | 20                                      | 22                                              | 00 | 00 | OE | 21 | 00 | 00 | 10 | 00 |                                |                   |
| EØ:                                                | 00                                                                                              | 00                                                                     | 00                                                                                                    | 00                                                                     | 00                                                         | 00               | 00                                      | 00                                              | 00 | 00 | 00 | 00 | 00 | 00 | 00 | 66 |                                |                   |
| FØ:                                                | 00                                                                                              | 00                                                                     | 00                                                                                                    | 00                                                                     | 00                                                         | 00               | 00                                      | 99                                              | 99 | 66 | 00 | 99 | 99 | 00 | 99 | CC |                                |                   |
| PASS                                               | ->                                                                                              | В                                                                      | loci                                                                                                    | (0)                                                                    | Hear                                                       | "de              | r                                       |                                                 |    |    |    |    |    |    |    |    |                                |                   |
| PASS                                               | ->                                                                                              | B                                                                      | loc                                                                                                    | <0 (                                                                   | Cheo                                                       | ckSi             | um                                      |                                                 |    |    |    |    |    |    |    |    |                                |                   |
| PASS                                               | ->                                                                                              | B                                                                      | loc                                                                                                    | <1 (                                                                   | Cheo                                                       | ckSi             | um                                      |                                                 |    |    |    |    |    |    |    |    |                                |                   |
|                                                    |                                                                                                 |                                                                        |                                                                                                    |                                                                        |                                                            |                  |                                         |                                                 |    |    |    |    |    |    |    |    |                                |                   |
| Manu                                               | fact                                                                                            | ure                                                                    |                                                                                                    |                                                                        | : 1                                                        | IEC              |                                         |                                                 |    |    |    |    |    |    |    |    |                                |                   |
| Prod                                               | uct (                                                                                           | Code                                                                   | e                                                                                                    |                                                                        | : 1                                                        | 300              | 9                                       |                                                 |    |    |    |    |    |    |    |    |                                |                   |
| Seri                                               | al N                                                                                            | umb                                                                    | er                                                                                                    |                                                                        | : 6                                                        | 900              | 9006                                    | 91                                              |    |    |    |    |    |    |    |    |                                |                   |
| Manu                                               | fact                                                                                            | ure                                                                    | W/Y                                                                                                    | Y                                                                      | : 1                                                        | 35,              | 2016                                    | 3                                               |    |    |    |    |    |    |    |    |                                |                   |
| Phys.                                              | ical                                                                                            | Ad                                                                     | dres                                                                                                    | ss                                                                     | : 1                                                        | 100              | Э                                       |                                                 |    |    |    |    |    |    |    |    |                                |                   |
| Mode                                               | 1 Nar                                                                                           | ne                                                                     |                                                                                                    |                                                                        | : +                                                        | DM:              | I                                       |                                                 |    |    |    |    |    |    |    |    | RxCable:                       | YES               |
| HDMI                                               | 2.0                                                                                             | Sup                                                                    | port                                                                                                    | ted                                                                    | . 1                                                        | 10               |                                         |                                                 |    |    |    |    |    |    |    |    | RxSvnc:                        | YES               |
| HDR                                                | Supp                                                                                            | orte                                                                   | ed                                                                                                    |                                                                        | . 1                                                        | NO.              |                                         |                                                 |    |    |    |    |    |    |    |    | Rxhdcp:                        | OFF               |
|                                                    |                                                                                                 |                                                                        |                                                                                                    |                                                                        |                                                            |                  |                                         |                                                 |    |    |    |    |    |    |    |    | Txhdcp:                        | OFF               |
| Esta<br>64<br>80<br>Esta<br>10<br>Manu<br>11<br>11 | ablis<br>40 x<br>ablis<br>324 >><br>40 x<br>adarct<br>NONE<br>ndarct<br>280x7<br>280x7<br>280x7 | shec<br>480<br>400<br>shec<br>70<br>ture<br>1 Ti<br>720<br>960<br>L024 | 1 Ti<br>0 0<br>1 Ti<br>2 0<br>2 Ti<br>2 0<br>2 Ti<br>0 0<br>2 Ti<br>0 0<br>2 Ti<br>0 0<br>2 Ti<br>0 0<br>2 Ti<br>0 0<br>2 Ti<br>0 0<br>0 0<br>0 0<br>0 0<br>0 0<br>0 0<br>0 0<br>0 0<br>0 0<br>0 | Lmir<br>60H<br>60H<br>10<br>60H<br>20<br>60H<br>20<br>60H<br>20<br>60H | ngs<br>Hz<br>Hz<br>OHz<br>imir<br>(VE<br>Z<br>Z<br>Z<br>HZ | I (<br>II<br>mgs | (VES<br>(VE<br>(VE<br>16:<br>4:3<br>5:4 | (A):<br>(SA):<br>(SA)<br>(SSA)<br>(SSA)<br>(SA) | :  |    |    |    |    |    |    |    |                                |                   |
|                                                    |                                                                                                 |                                                                        |                                                                                                    |                                                                        |                                                            |                  |                                         |                                                 |    |    |    |    |    |    |    |    |                                |                   |
|                                                    |                                                                                                 |                                                                        |                                                                                                    |                                                                        |                                                            |                  |                                         |                                                 |    |    |    |    |    |    |    |    | RxCable:<br>RxSync:<br>Rxhdcp: | YES<br>YES<br>OFF |

| EDID Block0:<br>Detailed Timing 1:<br>Pixel Clock :<br>H_Active :<br>V_Active :<br>V_Freq :<br>Interlaced :                             | 14850<br>1920<br>1080<br>60<br>P                                |      |                                           |                          |
|----------------------------------------------------------------------------------------------------|-----------------------------------------------------------------|------|-------------------------------------------|--------------------------|
| Detailed Timing 2:<br>Pixel Clock :<br>H_Active :<br>V_Active :<br>V_Freq :<br>Interlaced :                                             | 8475<br>1360<br>768<br>60<br>P                                  |      |                                           |                          |
|                                                                                                    |                                                                 |      |                                           |                          |
|                                                                                                    |                                                                 |      | RxCable:                                  | YES                      |
|                                                                                                    |                                                                 |      | RxSync:                                   | YES                      |
|                                                                                                    |                                                                 |      | Rxhdcp:<br>Txhdcp:                        | OFF                      |
| EDID Block1:<br>Tag: 2 Version: 3<br>UnderScan:<br>Basic Audio:<br>RGB and YCbCr4:4:4:<br>RGB and YCbCr4:2:2:<br>Video Data Block (CEA: | not supported<br>supported<br>supported<br>supported<br>861-F): |      |                                           |                          |
| VIC = 1                                                                                                    | 640x400p@60HZ                                                   | 4:3  |                                           |                          |
| VIC = 2                                                                                                    | 720x480p@60HZ                                                   | 4:3  |                                           |                          |
| VIC = 4                                                                                                    | 1280x720p@60HZ                                                  | 16:9 |                                           |                          |
| VIC = 5<br>VIC = 16 (Native)                                                                                                    | 1920x10801@60HZ                                                 | 16:9 |                                           |                          |
| VIC = 20                                                                                                    | 1920x1080j@50HZ                                                 | 16:9 |                                           |                          |
| VIC = 31                                                                                                    | 1920x1080p@50HZ                                                 | 16:9 |                                           |                          |
| VIC = 17                                                                                                    | 720x576p@50HZ                                                   | 4:3  |                                           |                          |
| VIC = 32                                                                                                    | 1920x1080p@24HZ                                                 | 16:9 |                                           |                          |
| VIC = 33<br>VIC = 34                                                                                                    | 1920X1080p@25HZ                                                 | 16:9 |                                           |                          |
|                                                                                                    |                                                                 |      | RxCable:<br>RxSync:<br>Rxhdcp:<br>Txhdcp: | YES<br>YES<br>OFF<br>OFF |

| EDID Block1:<br>Video Data Block<br>VIC = 34                                                                                                    | (СЕА861-F):<br>1920х1080р@З0НZ                                                                                                    | 16:9                                                           |           |
|----------------------------------------------------------------------------------------------------|----------------------------------------------------------------------------------------------------|----------------------------------------------------------------|-----------|
| Audio Data Block<br>Linear PCM:                                                                                                    | (CEA861-F):<br>(2ch) 32k 44.1k 48k<br>16bit,20bit,24b                                                                                                    | it                                                             |           |
| Speaker Data Blo<br>FL/FR                                                                                                    | ck:                                                                                                    |                                                                |           |
|                                                                                                    |                                                                                                    |                                                                |           |
|                                                                                                    |                                                                                                    |                                                                |           |
|                                                                                                    |                                                                                                    |                                                                |           |
|                                                                                                    |                                                                                                    |                                                                |           |
|                                                                                                    |                                                                                                    |                                                                |           |
|                                                                                                    |                                                                                                    |                                                                |           |
|                                                                                                    |                                                                                                    |                                                                |           |
|                                                                                                    |                                                                                                    | RxCable:                                                       | YES       |
|                                                                                                    |                                                                                                    | RxSync:                                                        | YES       |
|                                                                                                    |                                                                                                    | KXNGCD:<br>Txhdcp:                                             | OFF       |
|                                                                                                    |                                                                                                    |                                                                |           |
| EDID Block1:                                                                                                    | Dete Dieska                                                                                                    |                                                                |           |
| EDID Block1:<br>Vendor Specific                                                                                                    | Data Block:                                                                                                    |                                                                |           |
| EDID Block1:<br>Vendor Specific C<br>CEC PA: 1000<br>DC Y444 DC                                                                                                    | Data Block:<br>30bit DC 36bit                                                                                                    |                                                                |           |
| EDID Block1:<br>Vendor Specific<br>CEC PA: 1000<br>DC_Y444 DC_<br>TMDS clock:                                                                                                    | Data Block:<br>30bit DC_36bit<br>300 MHz                                                                                                    |                                                                |           |
| EDID Block1:<br>Vendor Specific C<br>CEC PA: 1000<br>DC_Y444 DC_<br>TMDS clock:<br>HDMI VIC: 4                                                                                                    | Data Block:<br>30bit DC_36bit<br>300 MHz<br>3D VIC: 2                                                                                                    |                                                                |           |
| EDID Block1:<br>Vendor Specific<br>CEC PA: 1000<br>DC_Y444 DC_<br>TMDS clock:<br>HDMI VIC: 4<br>3D: 3D_Stuct                                                                                                    | Data Block:<br>30bit DC_36bit<br>300 MHz<br>3D VIC: 2<br>ure_ALL_150 is prese                                                                                                    | nt AND 3D_Mask_150 not prese                                   | nt        |
| EDID Block1:<br>Vendor Specific<br>CEC PA: 1000<br>DC_Y444 DC_<br>TMDS clock:<br>HDMI VIC: 4<br>3D: 3D_Stuct                                                                                                    | Data Block:<br>30bit DC_36bit<br>300 MHz<br>3D VIC: 2<br>ure_ALL_150 is prese                                                                                                    | nt AND 3D_Mask_150 not prese                                   | nt        |
| EDID Block1:<br>Vendor Specific CEC PA: 1000<br>DC_Y444 DC_<br>TMDS clock:<br>HDMI VIC: 4<br>3D: 3D_Stuct<br>Detailed Timing                                                                                                    | Data Block:<br>30bit DC_36bit<br>300 MHz<br>3D VIC: 2<br>ure_ALL_150 is prese<br>1:<br>7425                                                                                                    | nt AND 3D_Mask_150 not prese                                   | nt        |
| EDID Block1:<br>Vendor Specific I<br>CEC PA: 1000<br>DC_Y444 DC_<br>TMDS clock:<br>HDMI VIC: 4<br>3D: 3D_Stuct<br>Detailed Timing<br>Pixel Clock :<br>H Active :                                                                                                    | Data Block:<br>30bit DC_36bit<br>300 MHz<br>3D VIC: 2<br>ure_ALL_150 is prese<br>1:<br>7425<br>1920                                                                                                   | nt AND 3D_Mask_150 not prese                                   | nt        |
| EDID Block1:<br>Vendor Specific I<br>CEC PA: 1000<br>DC_Y444 DC_<br>TMDS clock:<br>HDMI VIC: 4<br>3D: 3D_Stuct<br>Detailed Timing<br>Pixel Clock :<br>H_Active :<br>V Active :                                                                                                    | Data Block:<br>30bit DC_36bit<br>300 MHz<br>3D VIC: 2<br>ure_ALL_150 is prese<br>1:<br>7425<br>1920<br>540                                                                                            | nt AND 3D_Mask_150 not prese                                   | nt        |
| EDID Block1:<br>Vendor Specific I<br>CEC PA: 1000<br>DC_Y444 DC_<br>TMDS clock:<br>HDMI VIC: 4<br>3D: 3D_Stuct<br>Detailed Timing<br>Pixel Clock :<br>H_Active :<br>V_Active :<br>V_Freq :                                                                                                    | Data Block:<br>30bit DC_36bit<br>300 MHz<br>3D VIC: 2<br>ure_ALL_150 is prese<br>1:<br>7425<br>1920<br>540<br>50                                                                                      | nt AND 3D_Mask_150 not prese                                   | nt        |
| EDID Block1:<br>Vendor Specific<br>CEC PA: 1000<br>DC_Y444 DC_<br>TMDS clock:<br>HDMI VIC: 4<br>3D: 3D_Stuct<br>Detailed Timing<br>Pixel Clock :<br>H_Active :<br>V_Active :<br>V_Freq :<br>Interlaced :                                                                                                    | Data Block:<br>30bit DC_36bit<br>300 MHz<br>3D VIC: 2<br>ure_ALL_150 is prese<br>1:<br>7425<br>1920<br>540<br>50<br>I                                                                                 | nt AND 3D_Mask_150 not prese                                   | nt        |
| EDID Block1:<br>Vendor Specific I<br>CEC PA: 1000<br>DC_Y444 DC_<br>TMDS clock:<br>HDMI VIC: 4<br>3D: 3D_Stuct<br>Detailed Timing<br>Pixel Clock :<br>H_Active :<br>V_Active :<br>V_Freq :<br>Interlaced :<br>Detailed Timing                                                                                                    | Data Block:<br>30bit DC_36bit<br>300 MHz<br>3D VIC: 2<br>ure_ALL_150 is prese<br>1:<br>7425<br>1920<br>540<br>50<br>I<br>2:                                                                           | nt AND 3D_Mask_150 not prese                                   | nt        |
| EDID Block1:<br>Vendor Specific J<br>CEC PA: 1000<br>DC_Y444 DC_<br>TMDS clock:<br>HDMI VIC: 4<br>3D: 3D_Stuct<br>Detailed Timing<br>Pixel Clock :<br>H_Active :<br>V_Active :<br>V_Freq :<br>Interlaced :<br>Detailed Timing<br>Pixel Clock :                                                                                                    | Data Block:<br>30bit DC_36bit<br>300 MHz<br>3D VIC: 2<br>ure_ALL_150 is prese<br>1:<br>7425<br>1920<br>540<br>50<br>I<br>2:<br>7425                                                                   | nt AND 3D_Mask_150 not prese                                   | nt        |
| EDID Block1:<br>Vendor Specific J<br>CEC PA: 1000<br>DC_Y444 DC_<br>TMDS clock:<br>HDMI VIC: 4<br>3D: 3D_Stuct<br>Detailed Timing<br>Pixel Clock :<br>H_Active :<br>V_Active :<br>V_Freq :<br>Interlaced :<br>Detailed Timing<br>Pixel Clock :<br>H_Active :                                                                                                    | Data Block:<br>30bit DC_36bit<br>300 MHz<br>3D VIC: 2<br>ure_ALL_150 is prese<br>1:<br>7425<br>1920<br>540<br>50<br>I<br>2:<br>7425<br>1920                                                           | nt AND 3D_Mask_150 not prese                                   | nt        |
| EDID Block1:<br>Vendor Specific J<br>CEC PA: 1000<br>DC_Y444 DC_<br>TMDS clock:<br>HDMI VIC: 4<br>3D: 3D_Stuct<br>Detailed Timing<br>Pixel Clock :<br>H_Active :<br>V_Freq :<br>Interlaced :<br>Detailed Timing<br>Pixel Clock :<br>H_Active :<br>V_Freq :<br>Interlaced :                                                                                                    | Data Block:<br>30bit DC_36bit<br>300 MHz<br>3D VIC: 2<br>ure_ALL_150 is prese<br>1:<br>7425<br>1920<br>540<br>50<br>I<br>2:<br>7425<br>1920<br>540<br>50<br>50<br>1                                   | nt AND 3D_Mask_150 not prese                                   | nt        |
| EDID Block1:<br>Vendor Specific<br>CEC PA: 1000<br>DC_Y444 DC_<br>TMDS clock:<br>HDMI VIC: 4<br>3D: 3D_Stuct<br>Detailed Timing<br>Pixel Clock :<br>H_Active :<br>V_Freq :<br>Interlaced :<br>Detailed Timing<br>Pixel Clock :<br>H_Active :<br>V_Freq :<br>Uterlaced :                                                                                                    | Data Block:<br>30bit DC_36bit<br>300 MHz<br>3D VIC: 2<br>ure_ALL_150 is prese<br>1:<br>7425<br>1920<br>540<br>50<br>I<br>2:<br>7425<br>1920<br>540<br>60                                              | nt AND 3D_Mask_150 not prese                                   | nt        |
| EDID Block1:<br>Vendor Specific I<br>CEC PA: 1000<br>DC_Y444 DC_<br>TMDS clock:<br>HDMI VIC: 4<br>3D: 3D_Stuct<br>Detailed Timing<br>Pixel Clock :<br>H_Active :<br>V_Freq :<br>Interlaced :<br>Detailed Timing<br>Pixel Clock :<br>H_Active :<br>V_Freq :<br>Interlaced :<br>V_Freq :<br>Interlaced :                                                                                                    | Data Block:<br>30bit DC_36bit<br>300 MHz<br>3D VIC: 2<br>ure_ALL_150 is prese<br>1:<br>7425<br>1920<br>540<br>50<br>I<br>2:<br>7425<br>1920<br>540<br>60<br>I                                         | nt AND 3D_Mask_150 not prese                                   | nt        |
| EDID Block1:<br>Vendor Specific I<br>CEC PA: 1000<br>DC_Y444 DC_<br>TMDS clock:<br>HDMI VIC: 4<br>3D: 3D_Stuct<br>Detailed Timing<br>Pixel Clock :<br>H_Active :<br>V_Active :<br>V_Freq :<br>Interlaced :<br>Detailed Timing<br>Pixel Clock :<br>H_Active :<br>V_Active :<br>V_Freq :<br>Interlaced :<br>Detailed Timing<br>Detailed Timing                                                                                                    | Data Block:<br>30bit DC_36bit<br>300 MHz<br>3D VIC: 2<br>ure_ALL_150 is prese<br>1:<br>7425<br>1920<br>540<br>50<br>I<br>2:<br>7425<br>1920<br>540<br>60<br>I<br>3:                                   | nt AND 3D_Mask_150 not prese                                   | nt        |
| EDID Block1:<br>Vendor Specific J<br>CEC PA: 1000<br>DC_Y444 DC_<br>TMDS clock:<br>HDMI VIC: 4<br>3D: 3D_Stuct<br>Detailed Timing<br>Pixel Clock :<br>H_Active :<br>V_Active :<br>V_Freq :<br>Interlaced :<br>Detailed Timing<br>Pixel Clock :<br>H_Active :<br>V_Active :<br>V_Freq :<br>Interlaced :<br>Detailed Timing<br>Pixel Clock :<br>Detailed Timing<br>Pixel Clock :                                                                                                    | Data Block:<br>30bit DC_36bit<br>300 MHz<br>3D VIC: 2<br>ure_ALL_150 is prese<br>1:<br>7425<br>1920<br>540<br>50<br>I<br>2:<br>7425<br>1920<br>540<br>60<br>I<br>3:<br>7425                           | nt AND 3D_Mask_150 not prese                                   | nt        |
| EDID Block1:<br>Vendor Specific I<br>CEC PA: 1000<br>DC_Y444 DC_<br>TMDS clock:<br>HDMI VIC: 4<br>3D: 3D_Stuct<br>Detailed Timing<br>Pixel Clock :<br>H_Active :<br>V_Freq :<br>Interlaced :<br>Detailed Timing<br>Pixel Clock :<br>H_Active :<br>V_Freq :<br>Interlaced :<br>Detailed Timing<br>Pixel Clock :<br>H_Active :<br>V_Freq :<br>Interlaced :<br>Detailed Timing<br>Pixel Clock :<br>H_Active :<br>H_Active :<br>N_Freq :<br>Interlaced :                                                                                                    | Data Block:<br>30bit DC_36bit<br>300 MHz<br>3D VIC: 2<br>ure_ALL_150 is prese<br>1:<br>7425<br>1920<br>540<br>50<br>I<br>2:<br>7425<br>1920<br>540<br>60<br>I<br>3:<br>7425<br>1280<br>               | nt AND 3D_Mask_150 not prese                                   | nt        |
| EDID Block1:<br>Vendor Specific I<br>CEC PA: 1000<br>DC_Y444 DC_<br>TMDS clock:<br>HDMI VIC: 4<br>3D: 3D_Stuct<br>Detailed Timing<br>Pixel Clock :<br>H_Active :<br>V_Freq :<br>Interlaced :<br>Detailed Timing<br>Pixel Clock :<br>H_Active :<br>V_Freq :<br>Interlaced :<br>Detailed Timing<br>Pixel Clock :<br>H_Active :<br>V_Freq :<br>Interlaced :<br>Detailed Timing<br>Pixel Clock :<br>H_Active :<br>V_Freq :<br>Interlaced :<br>Detailed Timing<br>Pixel Clock :<br>H_Active :<br>V_Freq :<br>Interlaced :<br>Detailed Timing<br>Pixel Clock :<br>H_Active :<br>V_Active :<br>V_ | Data Block:<br>30bit DC_36bit<br>300 MHz<br>3D VIC: 2<br>ure_ALL_150 is prese<br>1:<br>7425<br>1920<br>540<br>50<br>I<br>2:<br>7425<br>1920<br>540<br>60<br>I<br>3:<br>7425<br>1280<br>720<br>60      | nt AND 3D_Mask_150 not prese                                   | nt        |
| EDID Block1:<br>Vendor Specific M<br>CEC PA: 1000<br>DC_Y444 DC_<br>TMDS clock:<br>HDMI VIC: 4<br>3D: 3D_Stuct<br>Detailed Timing<br>Pixel Clock :<br>H_Active :<br>V_Freq :<br>Interlaced :<br>Detailed Timing<br>Pixel Clock :<br>H_Active :<br>V_Freq :<br>Interlaced :<br>Detailed Timing<br>Pixel Clock :<br>H_Active :<br>V_Freq :<br>Interlaced :<br>Detailed Timing<br>Pixel Clock :<br>H_Active :<br>V_Freq :<br>Interlaced :<br>Detailed Timing<br>Pixel Clock :<br>H_Active :<br>V_Active :<br>V_Active : | Data Block:<br>30bit DC_36bit<br>300 MHz<br>3D VIC: 2<br>ure_ALL_150 is prese<br>1:<br>7425<br>1920<br>540<br>50<br>I<br>2:<br>7425<br>1920<br>540<br>60<br>I<br>3:<br>7425<br>1280<br>720<br>60<br>P | nt AND 3D_Mask_150 not prese<br>RxCable:<br>RxSync:<br>Rxbdee: | nt<br>YES |

| HDCP OFF | -     |
|----------|-------|
| TxEDID   | RxFMT |
| * TxFMT  | RxPKT |
| TxPKT    | RxAUD |
| TxAUD    | CEC   |

Tx FMT: Press Left no.2 button for Tx FMT.

It displays current HDMI output signal format information including detailed resolution timing format, color depth, signal mode, etc.

| Transmitted Video Type:             |              |
|-------------------------------------|--------------|
| HDMI MODE (Color Depth: 8-Bit)      |              |
| Transmitted Video Massurements.     |              |
| Paransmitted video Measurements:    |              |
| Pixel Kate: 295989472 Hz            |              |
| Horizontal Active: 3840             |              |
| Herizontal Plusa Dalaus 176         |              |
| Herizontal Pluse Width: 88          |              |
| Horizontal Pluse Width: 88          |              |
| Norizontal Pulse Polarity: Negative |              |
| Vertical Iotal: 2250                |              |
| Vertical Active: 2166               |              |
| Vertical Pluse Width: 176           |              |
| Ventical Pulse Polanity: Nagatiya   |              |
| Vertical Pulse Folarity: Negative   |              |
| Scan Tupa: Prograssiva              |              |
| scan type: Progressive              |              |
|                                     |              |
|                                     |              |
|                                     |              |
|                                     |              |
|                                     |              |
|                                     |              |
|                                     |              |
|                                     |              |
|                                     | RxCable: YES |
|                                     | RxSync: YES  |
|                                     | Rxhdcp: OFF  |
|                                     | Txhdcp: OFF  |

| HDCP OFF |              |
|----------|--------------|
| TxEDID   | RXFMT        |
| TxFMT    | <b>RxPKT</b> |
| *TxPKT   | RxAUD        |
| TXAUD    | CEC          |

Tx PKT: Press Left no.3 button for Tx EDID.

It displays current HDMI output signal packet information including AVI/VSIF/HDR info frames, and output mode.

Press Left no.3 button to scroll pages.

Transmitted Video Type: HDMI MODE (Color Depth: 8-Bit) Transmitted AVI Infoframe: Packet Type: 0x82 Version: 0x2 Length: 13 Checksum: 0xE7 Scan information: Reserved Bar information: Vert. Bar Info present Active information present: No Active Information RGB or YCbCr: RGB Active aspect ratio: Sames As Pitcure Ratio Picture aspect ratio: No Data Colorimetry: ITU BT709 Non-uniform picture scaling: No Known non-uniform Scaling Extended Colorimetry: xvYCC601 RGB Quantization Range: Depends on Video Format IT Content: IT content Video identification code: No Data (VIC=0) Pixel repetition: 0 Transmitted AVI Infoframe Data(Hex): RxCable: YES RxSync: YES Rxhdcp: Txhdcp: Transmitted Video Type: (Color Depth: 8-Bit) HDMI MODE Transmitted VSIF Infoframe: Packet Type: 0x81 Version: 0x01 Length: 5 Checksum: 0x49 24bit IEEE Identifier: 0x000C03 HDMI\_Video\_Format: Extend resolution format present HDMI\_VIC: 1 (3840x2160@30Hz) 3D\_Structure: No Data Transmitted VSIF Infoframe Data(Hex): 81 01 05 49 03 0C 00 20 01 00 00 00 00 00 00 00 Transmitted HDR Infoframe: Packet Type: 0x00 Version: 0x00 Length: 0 EOTF: No Data Static\_Metadata\_Descriptor: No Data Transmitted HDR Infoframe Data(Hex): 00 00 00 00 00 00 00 00 00 00 00 00 00 RxCable: YES RxSync: Rxhdcp: Txhdcp:

| HDCP OFF |              |
|----------|--------------|
| TxEDID   | RXFMT        |
| TxFMT    | <b>RxPKT</b> |
| TxPKT    | RxAUD        |
| * TxAUD  | CEC          |

Tx AUD: Press Left no.4 button for Tx AUD.

It displays current HDMI output signal's Audio info frame, audio channel status.

```
Transmitted Video Type:
       HDMI MODE
                    (Color Depth: 8-Bit)
TX Audio InfoFrame:
                      Packet Type: 0x84
                          Version: 0x1
                            Length: 10
                         Checksum: 0x70
         Audio Channel Count(CC): 2 ch
Audio Coding Type(CT): Refer to stream header
Audio Sample Size(SS): Refer to stream header
    Audio Sampling Frequency(SF): Refer to stream header
          Channel allocation(CA): -- -- -- -- FR FL
Transmitted AIF Infoframe Data(Hex):
     TX Audio Channel Status (IEC 60958-3)
     Sampling Frequency: 48 kHz
Sample Word Length: 24 bits
       Audio Sample Word: Linear PCM samples
    Audio Clock accuracy: Level II
            Audio Format: PCM Audio
Transmitted Audio Channel Status Data(Hex):
     04 00 00 02 0B 00 00
                                                                 RxCable: YES
                                                                 RxSync:
                                                                           YES
                                                                 Rxhdcp:
                                                                 Txhdcp:
```

| HDCP OFF |              |
|----------|--------------|
| TxEDID   | RxFMT*       |
| TxFMT    | <b>RxPKT</b> |
| TxPKT    | RxAUD        |
| TXAUD    | CEC          |

Rx FMT: Press Right no.1 button for Rx FMT.

It analyzes HDMI input connected upstream device's HDMI signal information including signal mode, color depth and timing format.

| Received Video Type:         |               |            |    |
|------------------------------|---------------|------------|----|
| HDMI MODE (Color De          | epth: 8-Bit ) |            |    |
|                              |               |            |    |
| Received Video Measurements: |               |            |    |
| Pixel Rate:                  | 296265664 Hz  |            |    |
| Horizontal Total:            | 5500          |            |    |
| Horizontal Active:           | 3840          |            |    |
| Horizontal Pluse Delay:      | 1276          |            |    |
| Horizontal Pluse Width:      | 88            |            |    |
| Horizontal Pulse Polarity:   | Postoive      |            |    |
| Vertical Total:              | 2250          |            |    |
| Vertical Active:             | 2160          |            |    |
| Vertical Pluse Delay:        | 8             |            |    |
| Vertical Pluse Width:        | 10            |            |    |
| Vertical Pulse Polarity:     | Postoive      |            |    |
| Vertical Rate:               | 24 Hz         |            |    |
| Scan Type:                   | Progressive   |            |    |
|                              |               |            |    |
|                              |               |            |    |
|                              |               |            |    |
|                              |               |            |    |
|                              |               |            |    |
|                              |               |            |    |
|                              |               |            |    |
|                              |               |            |    |
|                              |               |            |    |
|                              |               | RxCable: Y | ES |
|                              |               | RxSync: Y  | ES |
|                              |               | Rxhdcp: 0  | FF |
|                              |               | Txhdcp: 0  | FF |
|                              |               |            |    |

| HDCP OFF | _      |
|----------|--------|
| TxEDID   | RxFMT  |
| TXFMT    | RxPKT* |
| TxPKT    | RxAUD  |
| TxAUD    | CEC    |

Rx PKT: Press Right no.2 button for Rx PKT.

It displays current HDMI input signal packet information including AVI/VSIF/HDR info frames, and video mode.

Press Right no.2 button to scroll pages.

Received Video Type: HDMI MODE (Color Depth: 8-Bit ) Received AVI Infoframe: Packet Type: 0x82 Version: 0x2 Length: 13 Checksum: 0x77 Scan information: Reserved Bar information: Vert. Bar Info present Active information present: Active (R3...R0) Information RGB or YCbCr: YCbCr4:4:4 Active aspect ratio: Sames As Pitcure Ratio Picture aspect ratio: 16:9 Colorimetry: ITU BT709 Non-uniform picture scaling: No Known non-uniform Scaling Extended Colorimetry: ITU BT2020 YC RGB Quantization Range: Depends on Video Format IT Content: IT content Video identification code: No Data (VIC=0) Pixel repetition: 0 Received AVI Infoframe Data(Hex): 82 02 0D 77 50 A8 00 00 00 00 00 00 00 48 00 00 00 RxCable: YES RxSync: YES Rxhdcp: Txhdcp: Received Video Type: HDMI MODE (Color Depth: 8-Bit ) Received VSIF Infoframe: Packet Type: 0x81 Version: 0x01 Length: 5 Checksum: 0x47 24bit IEEE Identifier: 0x000C03 HDMI\_Video\_Format: Extend resolution format present HDMI\_VIC: 3 (3840x2160@24Hz) 3D\_Structure: No Data Received VSIF Infoframe Data(Hex): 81 01 05 47 03 0C 00 20 03 00 00 00 00 00 00 00 Received HDR Infoframe: Packet Type: 0x00 Version: 0x00 Length: 0 EOTF: No Data Static\_Metadata\_Descriptor: No Data Received HDR Infoframe Data(Hex): 00 00 00 00 00 00 00 00 00 00 00 00 00 RxCable: YES RxSync: YES Rxhdcp: Txhdcp:

| HDCP OFF |              |
|----------|--------------|
| TxEDID   | RXFMT        |
| TxFMT    | <b>RxPKT</b> |
| TxPKT    | RxAUD *      |
| TXAUD    | CEC          |

Rx AUD: Press Right no.3 button for Rx AUD.

It displays current HDMI input signal's Audio info frame, audio channel status.

```
Received Video Type:
       HDMI MODE
                     (Color Depth: 8-Bit )
Received Audio InfoFrame:
                       Packet Type: 0x84
                           Version: 0x01
                             Length: 10
                          Checksum: 0x70
    Audio Channel Count(CC): 2 ch
Audio Coding Type(CT): Refer to stream header
Audio Sample Size(SS): Refer to stream header
Audio Sampling Frequency(SF): Refer to stream header
           Channel allocation(CA): -- -- -- -- FR FL
Received Audio Channel Status (IEC 60958-3)
      Sampling Frequency: 48 kHz
      Sample Word Length: 16 bits
       Audio Sample Word: Linear PCM samples
    Audio Clock accuracy: Level II
             Audio Format: PCM Audio
Received Audio Channel Status Data(Hex):
     00 00 00 02 22 00 00
                                                                   RxCable: YES
                                                                   RxSync:
                                                                             YES
                                                                   Rxhdcp:
                                                                   Txhdcp:
```

| HDCP OFF | -            |
|----------|--------------|
| TxEDID   | RxFMT        |
| TXFMT    | <b>RxPKT</b> |
| TxPKT    | RxAUD        |
| TXAUD    | CEC *        |

CEC: Press Right no.4 button for CEC.

It sends out CEC signal to HDMI output connected downstream device to check all the devices on downstream support CEC communication.

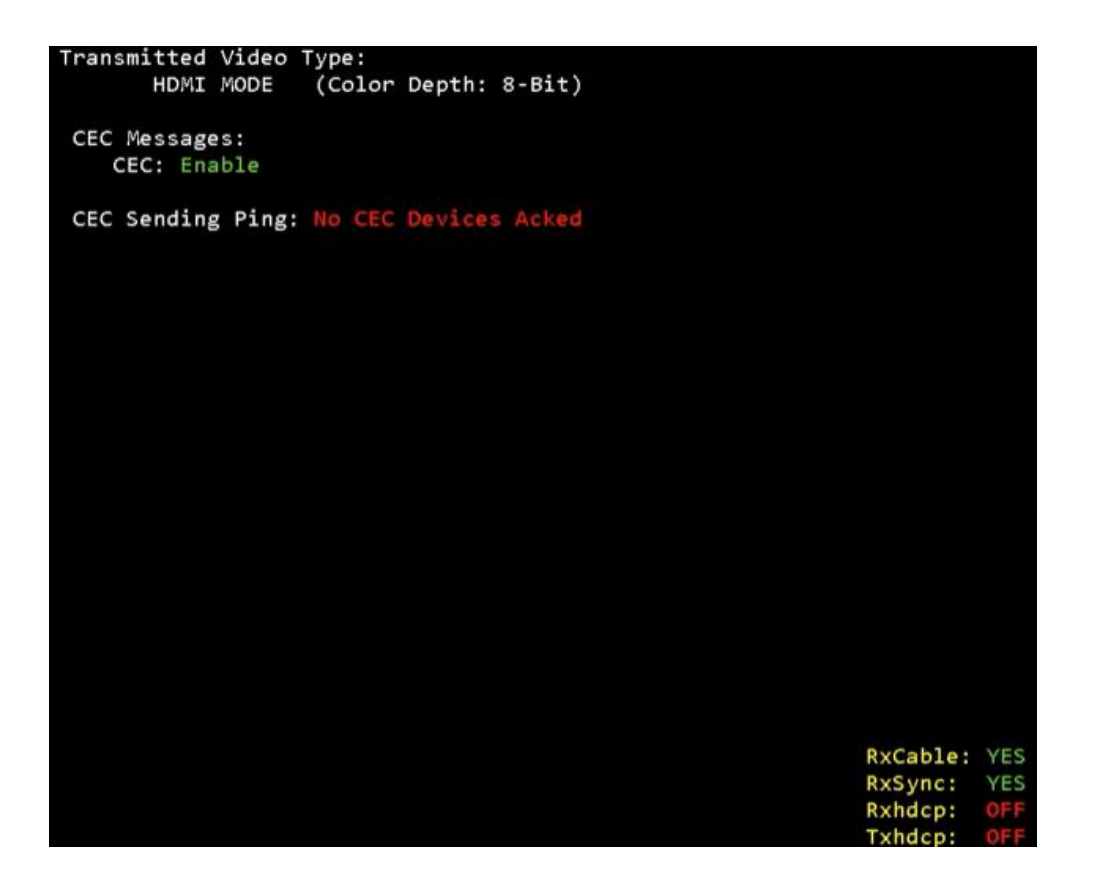

#### 2.2 Option

In option menu, user can select HDMI input and output, SPDIF input and output signal setting. There are 8 sub menus under option menu.

- HDMI/DVI
- ClrSpace
- ClrDepth
- HDMIPass
- HDR
- SPDIF
- HDMIAUD
- SYSTEM

| HDCP OFF  | -       |
|-----------|---------|
| *HDMI/DVI | HDR     |
| ClrSpace  | SPDIF   |
| ClrDepth  | HDMIAUD |
| HDMIPass  | SYSTEM  |

HDMI/DVI : Press Left no.1 button for HDMI/DVI

This menu is to select output video mode among HDMI, DVI, and Auto Press Right no.1 button for HDMI Press Right no.2 button for DVI Press Right no.3 button for Auto When Auto is selected, video mode will be determined by HDMI output connected downstream device.

| HDCP OFF    |       |
|-------------|-------|
| * HDMI/DVI: | HDMI* |
|             | DVI   |
|             | AUTO  |
|             |       |

**Color Space :** Press Left no.2 button for Color space.

This menu is to select output video color space among RGB, YCbCr 4:4:4 and YCbCr 4:2:2. \* Please note that YCbCr 4:2:0 mode is listed in timing menu. Press Left no.2 button for RGB Press Left no.3 button and then Right no.3 button for YCbCr 4:4:4

Press Left no.3 button and then Right no.4 button for YCbCr 4:2:2

| HDCP OFF       |       |
|----------------|-------|
| * Color Space: |       |
| * RGB          |       |
| YCbCr          | 4:4:4 |
|                | 4:2:2 |

Color Depth : Press Left no.3 button for Color depth.

This menu is to select output video color depth among 8 bit, 10 bit and 12 bit. Press Right no.1 button for 8 bit Press Right no.2 button for 10 bit Press Right no.3 button for 12 bit

| HDCP OFF    |                             |
|-------------|-----------------------------|
| * ClrDepth: | 8_bit *<br>10_bit<br>12_bit |

HDMI Pass through : Press Left no.4 button for HDMI pass through.

This menu is to enable/disable HDMI input and output pass through mode.

When it's on, HDMI input will pass through to HDMI output. When it's off, internal test pattern will output.

Press Right no.1 button for off - test pattern

Press Right no.2 button for on – HDMI pass through

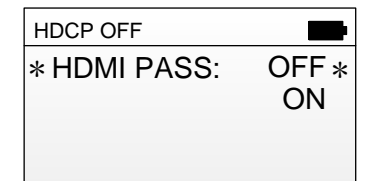

**HDR** : Press Right no.1 button for HDR.

This menu is to select output video HDR option among HDR, SDR, SMPT 2084 and off. Press Right no.1 button for off Press Right no.2 button for SDR Press Right no.3 button for HDR

Press Right no.4 button for SMPT 2084 includes OFF, SDR\_Range, HDR\_Range and SMPT\_2084.

| HDCP OFF |           |
|----------|-----------|
| * HDR:   | OFF *     |
|          | SDR_Range |
|          | HDR_Range |
|          | SMPT_2084 |

SPDIF : Press Right no.2 button for SPDIF.

This menu is select audio source of SPDIF output among internal audio, ARC, Ext HDMI, and off. Press Right no.1 button for INTR (internal audio) Press Right no.2 button for ARC

Press Right no.3 button for Ext HDMI (HDMI input audio)

Press Right no.4 button for off.

| HDCP OFF |         |
|----------|---------|
| * SPDIF: | INTR*   |
|          | ARC     |
|          | ExtHDMI |
|          | OFF     |

HDMI AUD : Press Right no.3 button for HDMI AUD.

This menu is select audio source of HDMI output among internal audio, ARC, Ext HDMI, and off. Press Right no.1 button for INTR (internal audio) Press Right no.2 button for ARC Press Right no.3 button for Ext HDMI (HDMI input audio)

Press Right no.4 button for off.

| HDCP OFF   |          |
|------------|----------|
| * HDMIAUD: | INTR *   |
|            | ExtHDMI  |
|            | ExtSPDIF |
|            | OFF      |

**SYSTEM** : Press Right no.4 button for SYSTEM.

There are five sub menus under SYSTEM.

| • CEC  | HDCP OFF |      |
|--------|----------|------|
| • BEEP | * CEC    | INFO |
| • EDID | BEEP     |      |
| •RESET | EDID     |      |
| •INFO  | RESET    |      |

**CEC :** Press Left no.1 button for CEC. This menu is to enable/disable CEC function. Press Right no.1 button for off Press Right no.2 button for on

| HDCP OFF |            |
|----------|------------|
| * CEC:   | OFF<br>ON* |
|          |            |

**BEEP** : Press Left no.2 button for BEEP.

This menu is to enable/disable button beep sound. Press Right no.1 button for on Press Right no.2 button for off

| HDCP OFF |            |
|----------|------------|
| * BEEP:  | ON<br>OFF* |
|          |            |

EDID : Press Left no.3 button for EDID.

This menu is to select EDID option among PASS, LOAD and SAVE.

Press Right no.1 button for pass

Press Right no.2 button for load

Press Right no.3 button for save

PASS means passing HDMI output connected device's EDID to HDMI input connected device directly. LOAD means loading EDID from MCU flash memory to HDMI input connected device.

SAVE means saving HDMI output connected device's EDID into MCU flash memory.

| HDCP OFF |       |
|----------|-------|
| * EDID:  | PASS* |
|          | LOAD  |
|          | SAVE  |
|          |       |

**RESET** : Press Left no.4 button for RESET.

This menu is to set the unit back to factory default setting.

| HDCP  | OFF         |      | Þ |
|-------|-------------|------|---|
| CĘ    | С           | INFO |   |
| BE    | System Rese | et?  |   |
| EC    | Enter / Bac | k    |   |
| ∗ RĖ, | JL 1        |      |   |

INFO : Press Right no.1 button for INFO.

This menu is to check firmware version of the MCU and HDMI chipset.

| HDCP OFF        |    |
|-----------------|----|
| CEC INF         | >* |
| BE MCU : v1. 02 |    |
| EC HDMI : v1100 |    |
| RESLI           | J  |

#### 2.3 Pattern

The HDG 2.0 contains the following 31 patterns.

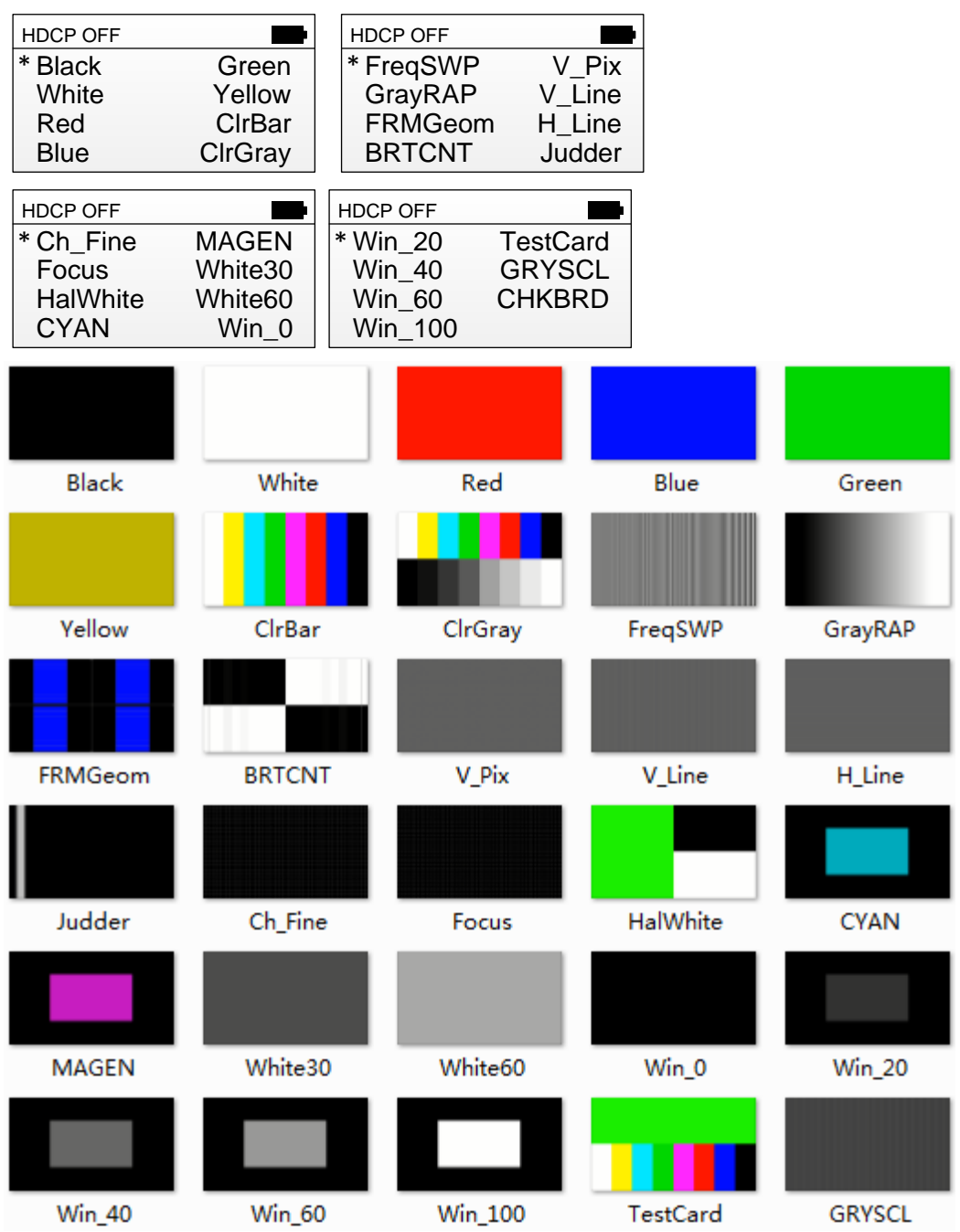

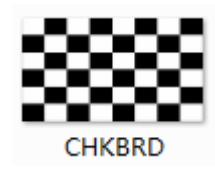

## 2.4 Timing List

|               | supports 5 | 55 diff | foront video | output | recolution  | timina  |
|---------------|------------|---------|--------------|--------|-------------|---------|
| 1116 1106 2.0 | supports c | JJ uiii | erent video  | ouipui | 16201011011 | unning. |

| HDCP OFF         |          | HDCP OFF   |         | HDCP OFF  | -         |
|------------------|----------|------------|---------|-----------|-----------|
| * 480i60         | 720p24   | * 720p60   | 1080p50 | * 576p100 | 1080i100  |
| 480p60           | 720p25   | 1080p24    | 1080p60 | 480p120   | 1080i120  |
| 576p50           | 720p30   | 1080p25    | 1080i50 | 720p100   | 1080p100  |
| 576i50           | 720p50   | 1080p30    | 1080i60 | 720p120   | 1080p120  |
|                  |          |            |         |           |           |
| HDCP OFF         |          | HDCP OFF   |         | HDCP OFF  |           |
| * 4K24           | 4K25W    | * 4K50W420 | 4K50W   | * XGA60 W | XGA60_800 |
| 4K25             | 4K30W    | 4K60W420   | 4K60W   | XGA70     | SXGA60    |
| 4K30             | 4K50_420 | 4K50       | VGA60   | WXGA60    | WSXGA60   |
| 4K24W            | 4K60_420 | 4K60       | SVGA60  | WXGA75    | HD60      |
|                  |          |            |         |           |           |
| HDCP OFF         |          |            |         |           |           |
| * 1050p60        | WUXGA50  |            |         |           |           |
| 1050p75          | WUXGA60  |            |         |           |           |
| 900p50           | 1600p60  |            |         |           |           |
| UXĠA60           |          |            |         |           |           |
| 900p50<br>UXGA60 | 1600p60  |            |         |           |           |

#### Supported CEA Timings

| Name    | CEA<br>VIC | Resolution   | Name     | CEA<br>VIC | Resolution              |
|---------|------------|--------------|----------|------------|-------------------------|
| 480i60  | 6          | 1440x480i60  | 720p120  | 47         | 1280x720p120            |
| 480p60  | 2          | 720x480p60   | 1080i100 | 40         | 1920x1080i100           |
| 576p50  | 17         | 720x576p50   | 1080i120 | 46         | 1920x1080i120           |
| 576i50  | 21         | 1440x576i50  | 1080p100 | 64         | 1920x1080p100           |
| 720p24  | 60         | 1280x720p24  | 1080p120 | 63         | 1920x1080p120           |
| 720p25  | 61         | 1280x720p25  | 4K24     | 93         | 3840x2160p24            |
| 720p30  | 62         | 1280x720p30  | 4K25     | 94         | 3840x2160p25            |
| 720p50  | 19         | 1280x720p50  | 4K30     | 95         | 3840x2160p30            |
| 720p60  | 4          | 1280x720p60  | 4K24W    | 98         | 4096x2160p24            |
| 1080p24 | 32         | 1920x1080p24 | 4K25W    | 99         | 4096x2160p25            |
| 1080p25 | 33         | 1920x1080p25 | 4K30W    | 100        | 4096x2160p30            |
| 1080p30 | 34         | 1920x1080p30 | 4K50_420 | 96         | 3840x2160p50 (YCbCr420) |
| 1080p50 | 31         | 1920x1080p50 | 4K60_420 | 97         | 3840x2160p60 (YCbCr420) |
| 1080p60 | 16         | 1920x1080p60 | 4K50W420 | 101        | 4096x2160p50 (YCbCr420) |
| 1080i50 | 20         | 1920x1080i50 | 4K60W420 | 102        | 4096x2160p60 (YCbCr420) |
| 1080i60 | 5          | 1920x1080i60 | 4K50     | 96         | 3840x2160p50            |
| 576p100 | 42         | 720x576p100  | 4K60     | 97         | 3840x2160p60            |
| 480p120 | 48         | 720x480p120  | 4K50W    | 101        | 4096x2160p50            |
| 720p100 | 41         | 1280x720p100 | 4K60W    | 102        | 4096x2160p60            |

#### Supported VESA Timings

| Name   | CEA<br>VIC | Resolution |
|--------|------------|------------|
| VGA60  | 0          | 640x480p60 |
| SVGA60 | 0          | 800x600p60 |

| XGA60      | 0 | 1024x768p60  |
|------------|---|--------------|
| XGA70      | 0 | 1024x768p70  |
| WXGA60     | 0 | 1280x768p60  |
| WXGA75     | 0 | 1280x768p75  |
| WXGA60_800 | 0 | 1280x800p60  |
| SXGA60     | 0 | 1280x1024p60 |
| WSXGA60    | 0 | 1360x768p60  |
| HD60       | 0 | 1366x768p60  |
| 1050p60    | 0 | 1400x1050p60 |
| 1050p75    | 0 | 1400x1050p75 |
| 900p50     | 0 | 1440x900p50  |
| UXGA60     | 0 | 1600x1200p60 |
| WUXGA50    | 0 | 1920x1200p50 |
| WUXGA60    | 0 | 1920x1200p60 |
| 1600p60    | 0 | 2560x1600p60 |

#### 2.5 General HDMI Troubleshooting

Common issues for HDMI distributed system.

- No video (Black Screen, Out of range, etc)
- Intermittent signal drop
- Vertical or horizontal line on the image
- Magenta video
- Shifted image
- No audio

Issues examples:

#### Signal out of range message on the display

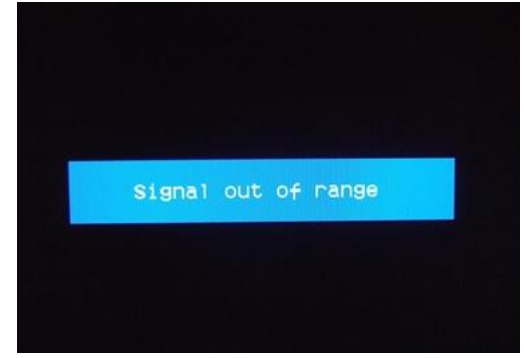

Possible cause: Display is receiving the signal that is not capable of

Troubleshooting using HDG 2.0 : Send out different resolutions and refresh rate to find out the displays Supported resolutions list

Resolution: Adjust resolution on the source or place a HDMI scaler before the display

#### Vertical line or sparkles

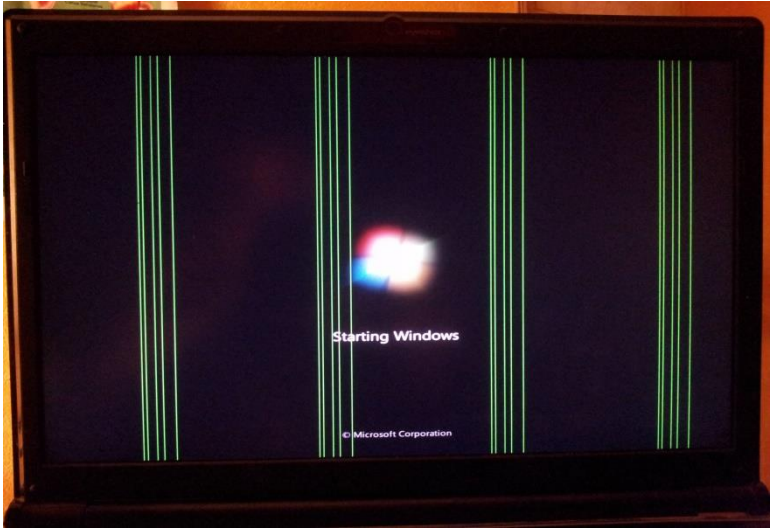

Possible cause: Bad cable or cable distance is too long

Troubleshooting using HDG 2.0 : Try to lower the output resolution to see if lowering the resolution fixes the

issue

Resolution: Replace the cable, place an HDMI repeater, or use extension system

\* PureLink's HDMI cable distance guide;

HDMI copper cable: max 30 ft at 1080p, 20 ft at 4K60 4:2:0, 15 ft at 4K60 4:4:4

HDMI repeater: max 132 ft at 1080p, 66 ft at 4K60 4:2:0, 33 ft at 4K60 4:4:4

#### Magenta Video

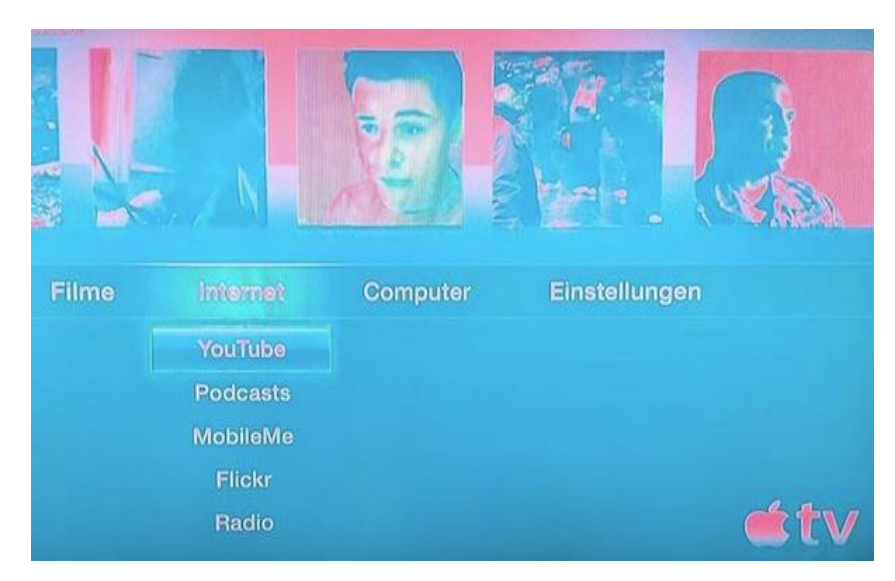

Possible cause: RGB and YCbCr Color mismatch

Troubleshooting using HDG 2.0 : Try to change video output color space

Resolution: Change video output setting on the video source, or change EDID setting on the devices in the Signal chain

#### **Troubleshooting 101**

- Use pre-qualified equipment
- Split the system (Upstream & downstream)
- Make a change one at a time
- Substitute with a known-good device
- Insure all devices are on the latest firmware
- Make sure all the devices in the system support HDCP 2.2 in a UHD/4K system

### Chapter 3. Additional Information

#### 3.1 Manufacturer's Warranty (3-Years)

PureLink warrants this HDG 2.0 Test pattern generator & analyzer to be free from defects in workmanship and materials, under normal use and service, for a period of three (3) year from the date of purchase from PureLink or its authorized resellers.

If the product does not operate as warranted during the applicable warranty period, PureLink shall, at its option and expense, execute one of the following as necessary:

- 1. Repair the defective product or part
- 2. Deliver to customer and equivalent product or part to replace the defective item
- 3. Refund to customer the purchase price paid for the defective product

All products that are replaced become the property of PureLink. Replacement products may be new or reconditioned. Repaired or replacement products or parts come with a 90-day warranty or the remainder of the warranty period. Dtrovision shall not be responsible for any software, firmware, information, or memory data loss of contained in, stored on, or integrated with any products returned to Dtrovision for repair under warranty.

#### 3.2 Customer Service

Any customer service inquiries can be submitted electronically through the Q&A form on our website (<u>www.purelinkav.com</u>).

For immediate assistance please contact us at (201) 488-3232 to reach our customer care or tech support team.